# Software Guide

**ES-6000H** 

# **EPSON**

# 付<mark>属</mark>のソフトウェアの ご案内

EPSON TWAIN ドライバ EPSON TWAIN Pro EPSON TWAIN Pro Network

ネットワークスキャナ共有ソフトウェア EPSON Scan Server( Windows )

イメージデスクトップソフトウェア

PageManager Network Edition for EPSON (Windows) Presto!<sup>™</sup> PageManager for EPSON (Macintosh)

日本語/英語バイリンガルOCR 読んde!!ココ for EPSON

# 画像編集ソフトウェア

Adobe<sup>®</sup> Photoshop<sup>®</sup> LE版 詳細は、「Adobe Photoshop LE版」CD-ROMケース内の取扱説明 書、またはPDFマニュアルをご覧ください。

# PDFファイル閲覧ソフトウェア

Adobe® Acrobat® Reader

### はじめに

#### EPSON TWAIN Pro (Network)とは?

スキャナから画像を取り込むには「EPSON TWAIN Pro(Network)」というソフトウェアが必要です。しかし、単独では動作できないソフトウェアですので、[TWAIN 規格]に対応したアプリケーションソフトから EPSON TWAIN Proまたは TWAIN Pro Network を起動し、画像を取り込んでください。

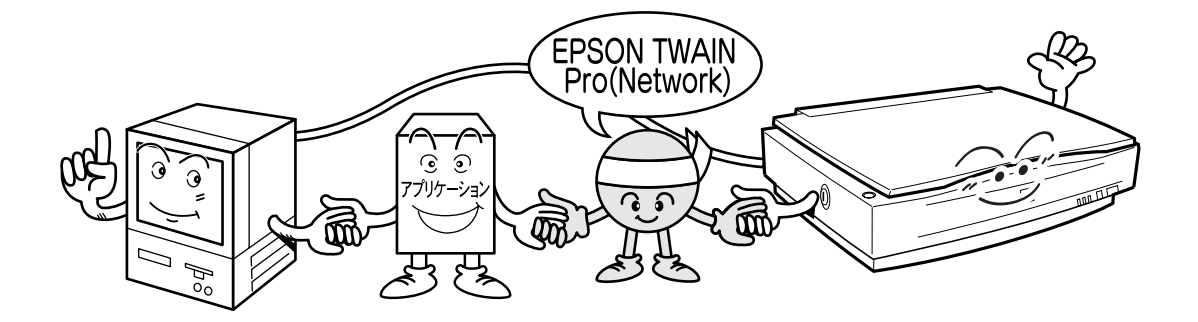

### 電子マニュアル (PDF ファイル) について

次のソフトウェアの取扱説明書は、PDF(Portable Document Format)ファイルという電子マニュアル形式で提供しています。(本書に収録されている取扱説明書は 抜粋版です。)

- PageManager Network Edition for EPSON Windows)
- Presto!™ PageManager for EPSON (Macintosh)
- ・読ん de!!ココ for EPSON

電子マニュアルをご覧になられる方は、以下のページを参照してください。 ☞ 本書「電子マニュアル(PDF ファイル)について」9ページ

| 付属のソフトウェアのご案内                                                                                                    | 2                |
|----------------------------------------------------------------------------------------------------|------------------|
| ・ EPSON TWAIN Pro<br>・ EPSON TWAIN Pro Network/ EPSON Scan Server<br>・ 各ソフトウェアの紹介                                                                                                    | 2<br>2<br>3      |
| EPSON TWAIN Pro( Network )の起動方法                                                                                                    | 5                |
| <ul> <li>PageManager Network Edition for EPSON (Windows)</li> <li>Presto! PageManager for EPSON (Macintosh)</li> <li>読んde!!ココ for EPSON (Windows)</li> <li>読んde!!ココ for EPSON (Macintosh)</li> </ul> | 5<br>6<br>7<br>8 |
| 電子マニュアル( PDFファイル )について                                                                                                    | 9                |
| ・電子マニュアルを見るための準備<br>・電子マニュアルの起動方法<br>・Adobe Acrobat Readerの使い方                                                                                                    | 9<br>10<br>12    |
| PageManager Network Edition for EPSON Windows                                                                                                    | 13               |
| Presto! PageManager for EPSON Macintosh )取扱説明書                                                                                                    | 21               |
|                                                                                                    |                  |
| 読んde!!ココ for EPSON取扱説明書                                                                                                    | 27               |

付属のソフトウェアに関するお問い合わせ先 ...... 裏表紙

# 付属のソフトウェアのご案内

各ソフトウェアのインストール方法については、「スタートアップガイド」をご覧くだ さい。

#### **EPSON TWAIN Pro**

スキャナから画像を取り込むには、「EPSON TWAIN Pro」というソフトウェアが必要です。

しかし、EPSON TWAIN Pro は、単 独で動作できないソフトウェアです。 TWAIN 対応アプリケーションソフトか ら、EPSON TWAIN Proを起動して、 画像を取り込んでください。

EPSON TWAIN Proは、パソコンに直 接接続されたスキャナから画像を取り 込む場合に使用してください。

☞詳細は「スタートアップガイド」を ご覧ください。 Adobe PhotoshopからEPSON TWAIN Proを 起動した例

| EPSON TWAIN Pro                                                                                                    | B 718a-                                                                                                    | -12 |
|----------------------------------------------------------------------------------------------------|----------------------------------------------------------------------------------------------------|-----|
| Person TWAIN Por EFSon     Ford TWAIN Por EFSon     Ford Twain Por     Ford Twain Por     Ford Twain Po | PLOATING<br>PLOATING<br>PLOATI |     |

#### EPSON TWAIN Pro Network / EPSON Scan Server

スキャナを接続した PQ(スキャナサーバ)に EPSON Scan Server をインストールする ことにより、ネットワーク上にある他の PQ(クライアント)でスキャナを共有することがで きます。

クライアント PC では TWAIN 対応アプリケーションソフトから EPSON TWAIN Pro Network を起動して、画像を取り込みます。

☞ 詳細は「ネットワークガイド」をご覧ください。

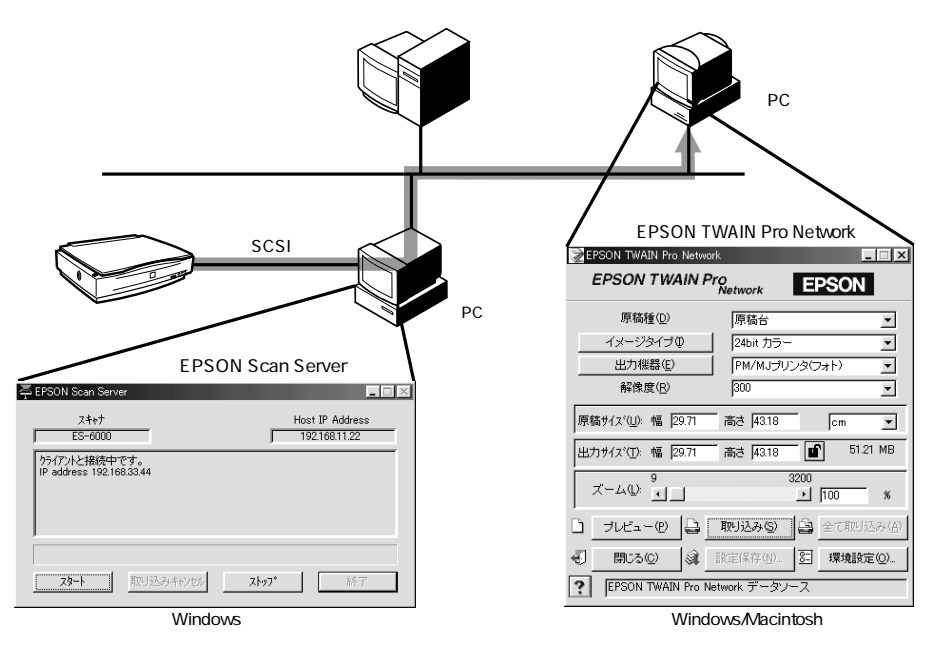

各ソフトウェアの紹介

イメージデスクトップソフトウェア「PageManager Network Edition for EPSON (Windows)」 <sup>r</sup> Presto! PageManager for EPSON (Macintosh)<sub>J</sub>

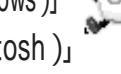

このソフトでは次のことができます。

スキャナから画像を取り込むと同時に保存してデータベース化し、項目ごとに見出し をつけて管理することができます。また、「PageManager Network Edition for EPSON」では、画像を保存するフォルダを、PageManagerを起動しているパソ コンはもちろん、ネットワーク上のパソコンに指定することもできます。

複数の画像を名前つきでサムネイル(小画面)表示できます。探したい画像を素早く 見つけることができ便利です。

また、スキャナで取り込んだ文書や画像などを電子メールで送信したり、注釈や文字 を付け加えて FAX 送信することもできます。 ただし、これらの機能を使うには、 パソコンに電子メールや FAX 機能が必要です。

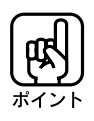

本機は、「スキャナビボタン」を搭載しています。このボタンは、押すだけで画像を 自動的に取り込むなどの処理ができますが、その処理内容は、このソフトで設定し ます。そのため、必ずインストールしてください。

日本語/英語バイリンガルOCR\*「読ん de!!ココ for EPSON」

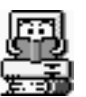

スキャナで取り込んだ新聞・雑誌・カタログなどの文書データや、FAXソフトで受信 した文書データを、テキストデータに変換することができるソフトウェアです(手書き 原稿は不可)。

このソフトウェアを使うと、原稿を見ながらワープロ入力を行うといったわずらわしい 作業から解放されます。 認識したテキストデータは形式を選んで出力(保存)できる ため、ワープロソフトなどで利用することができます。

また、認識した英文テキストを英日翻訳することもできます(Windows版)。

\* Optical Character Recognitionの略で、光学文字認識という意味です。印字された文 字を読み取り、テキストデータ化することをいいます。

画像編集ソフトウェア「Adobe Photoshop LE版」

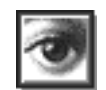

プロレベルの高品質な効果を得ることができるフォトレタッチソフトの機能限定版です。 写真家・グラフィックデザイナーなどの方は EPSON TWAIN Proとの連携により、 写真をデジタル化し、レタッチ・特殊効果・画像合成などの作業にご利用頂けます。 Photoshop は、これらの作業で大きな威力を発揮します。

また、DTP業務を行っている方は、印刷用スクリーンショット(画面キャプチャ)やイ ラストなどの作成・編集作業にご利用いただけます。

Photoshopは多くのファイル形式をサポートしているので、ほとんどの画像ファイルを扱うことができます。

☞詳細は、別梱「Adobe Photoshop LE版」CD-ROM ケース内の取扱説明書 をご覧ください。

# EPSON TWAIN Pro (Network)の起動方法

スキャナから画像を取り込むには、まず各ソフトウェアからEPSON TWAIN Pro、 またはEPSON TWAIN Pro Networkを選択し、起動する必要があります。次の 手順に従ってください。

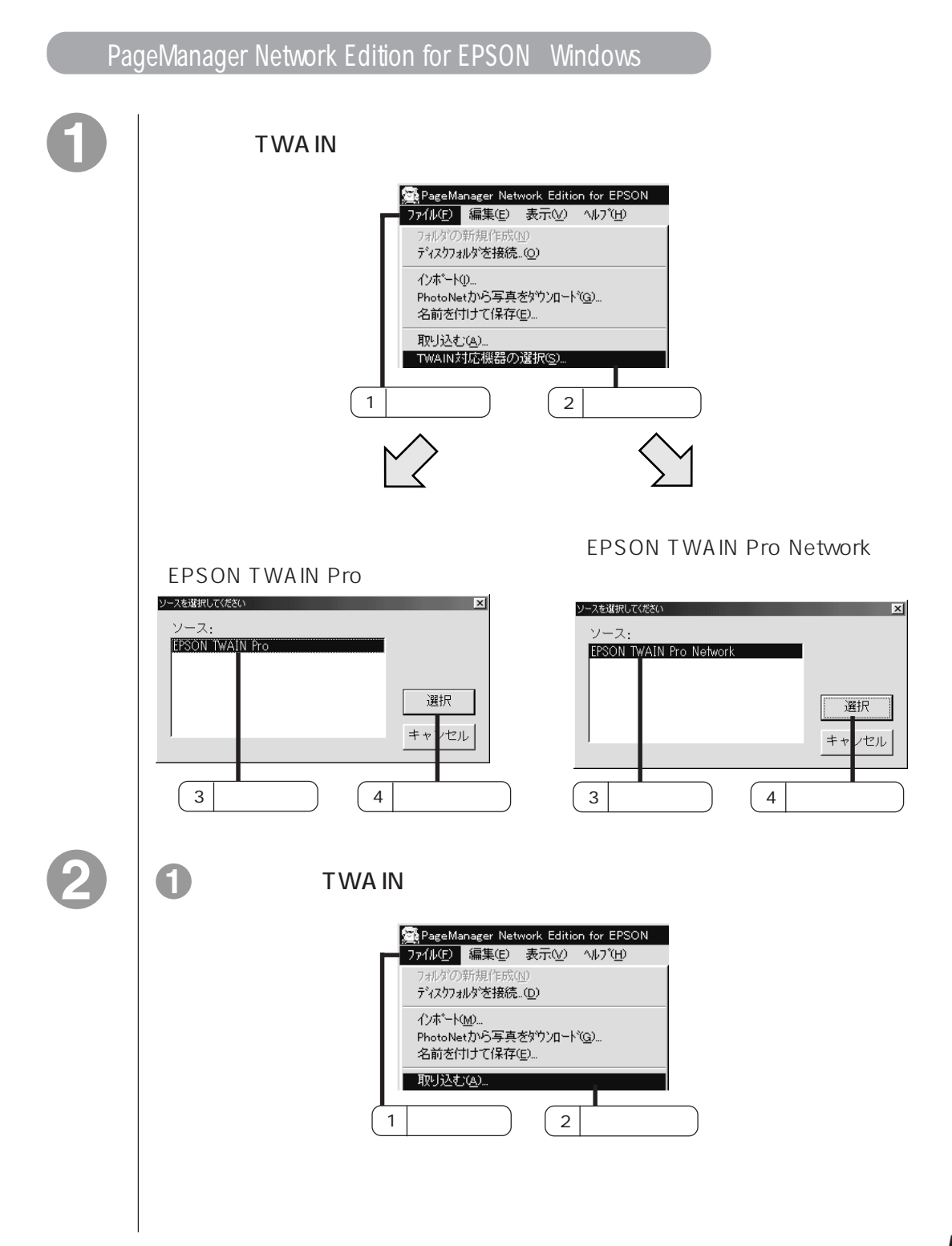

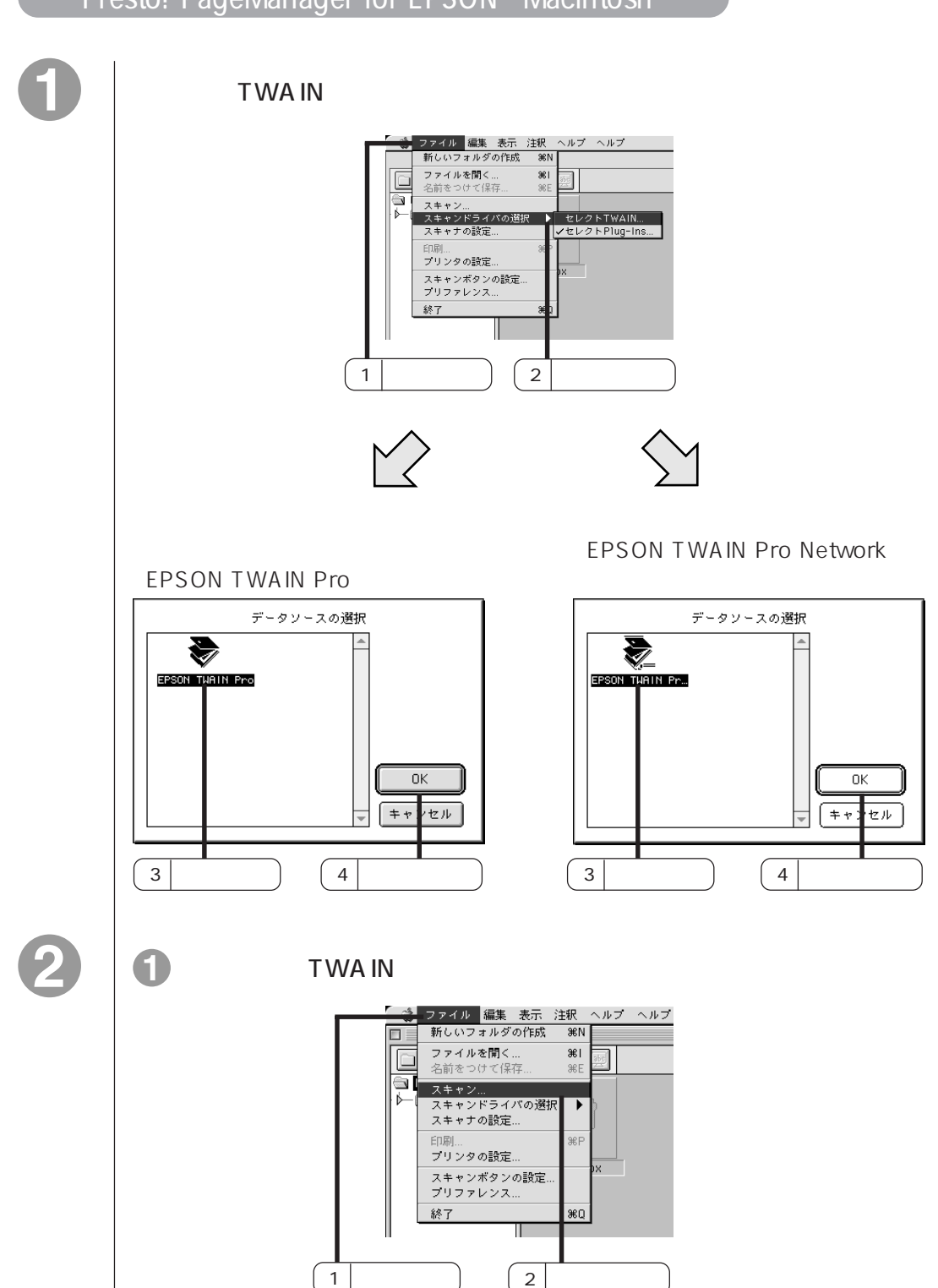

### Presto! PageManager for EPSON (Macintosh)

6

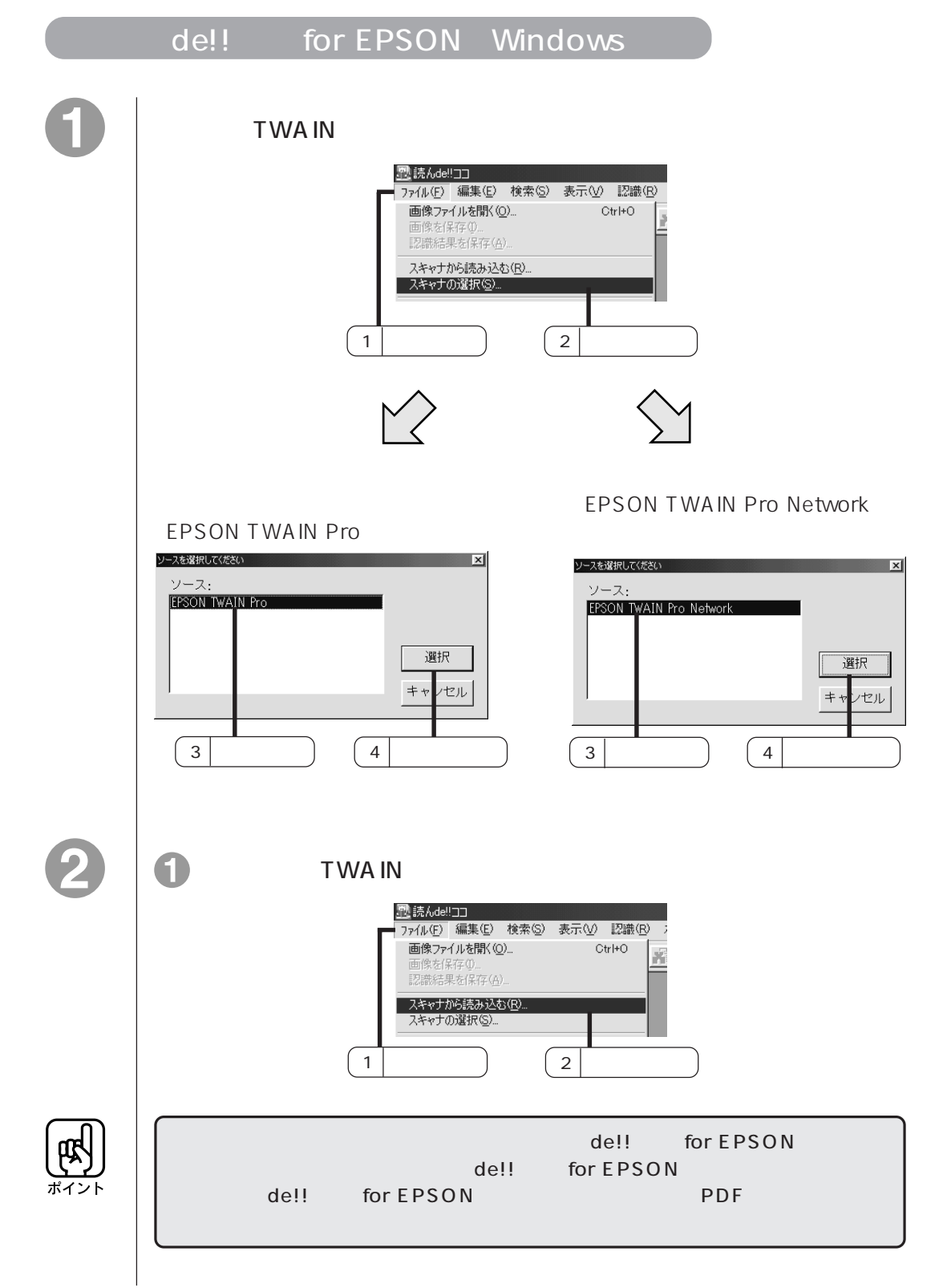

# 

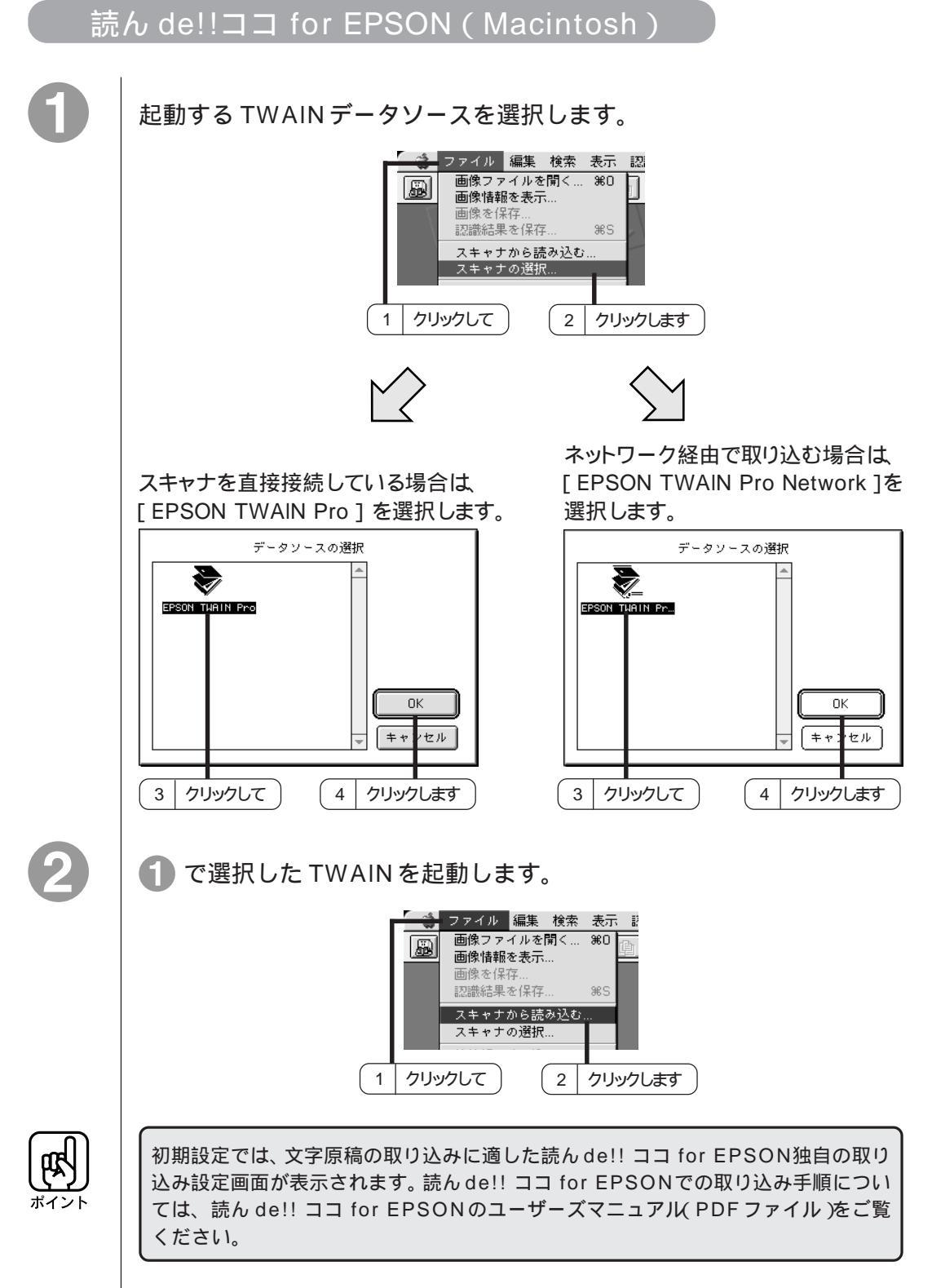

# 電子マニュアル (PDF ファイル) について

次のソフトウェアでは、プログラムのインストールと同時に、PDFファイル形式の電 子マニュアルもご利用のコンピュータにインストールされます。本書に収録されて いる取扱説明書は抜粋版ですので、詳細は電子マニュアルをご覧ください。

- PageManager Network Edition for EPSON (Windows)
- · Presto! PageManager for EPSON (Macintosh)
- ・読ん de!! ココ for EPSON

# 電子マニュアルを見るための準備

PDF ファイル(電子マニュアル)を開くには 「Adobe Acrobat Reader」というアプリケーションソフトが必要です。

「スタートアップガイド」をご覧いただき、Acrobat Readerをインストールして ください。

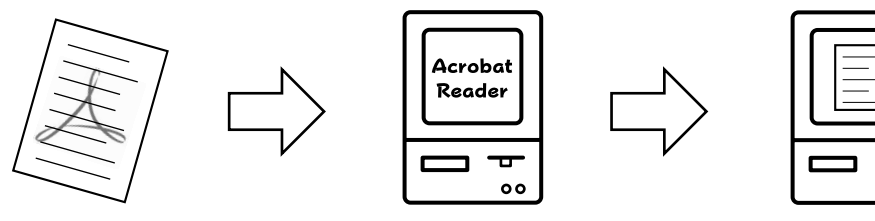

PDFファイルは

Acrobat Readerを使用して

表示させます

00

# Acrobat Readerのシステム条件

| Windows95/98/NT | Intel i486 および Pentium、または 100%互換のプロセッサを<br>搭載したパーソナルコンピュータ<br>WindowsNT4.0 は ServicePack3 以降<br>ハードディスク空き容量: 15MB以上(日中韓フォントを使<br>用する場合はさらに 50MB) |                                           |  |  |
|-----------------|----------------------------------------------------------------------------------------------------|-------------------------------------------|--|--|
|                 |                                                                                                    |                                           |  |  |
|                 |                                                                                                    |                                           |  |  |
|                 | メモリ空き容量 :                                                                                                    | Windows95/98 16MB 以上<br>WindowsNT 32MB 以上 |  |  |
| Macintosh       | Apple Power Macintosh コン                                                                                                    | ンピュータ                                     |  |  |
|                 | Apple 漢字 Talk7.5.3 以降                                                                                                    |                                           |  |  |
|                 | ハードディスク空き容量:                                                                                                    | 容量 : 15MB以上(日中韓フォントを使<br>用する場合はさらに 50MB)  |  |  |
|                 | メモリ空き容量 :                                                                                                    | 4.5MB以上(6.5MB以上を推奨)                       |  |  |

本スキャナの使用環境については、以下の説明をご覧ください。 ☞ スタートアップガイド「システム条件の確認」

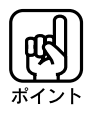

Adobe Acrobat Readerの取り扱いにつきましては、Adobe 社の使用約款に 準じます。Acrobat Readerをインストールされる場合は、インストール時に表示 されます使用約款をよくお読みくださいますようお願いいたします。

# 電子マニュアルの起動方法

# PageManager Network Edition for EPSON (Windows)

Windows95/98/NT4.0の場合

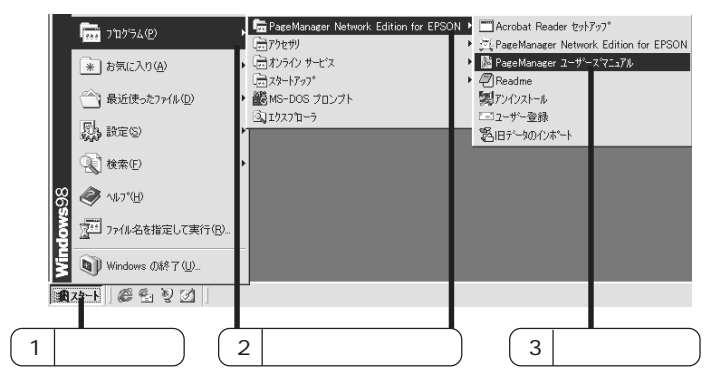

WindowsNT3.51の場合

[PageManager Network Edition for EPSON] グループ内にある [ ユーザーズ マニュアル ] アイコンをダブルクリックします。

# Presto! PageManager for EPSON (Macintosh)

[Presto! PageManager for EPSON] フォルダ内にある [User's Guide.PDF] アイコンをダブルクリックします。

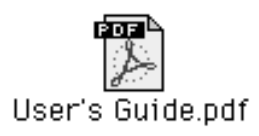

# 読ん de!! ココ for EPSON

Windows95/98/NT4.0の場合

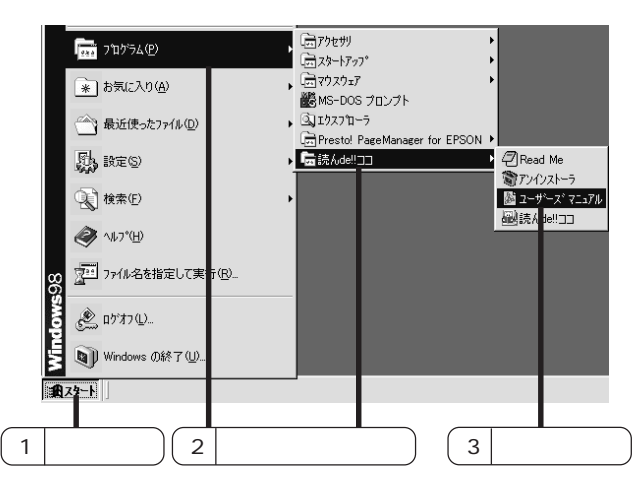

WindowsNT3.51の場合

[読ん de!! ココ ] グループ内にある [ ユーザーズマニュアル ] アイコンをダブルク リックします。

Macintoshの場合

[ 読ん de!! ココ for EPSON ] フォルダ内にある [ ユーザーズマニュアル ] アイコ ンをダブルクリックします。

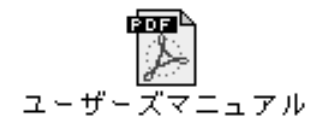

#### Adobe Acrobat Readerの使い方

ここでは、Acrobat Reader4.0を例に、基本的な使い方を説明します。 Acrobat Readerの詳細については、オンラインヘルプかAdobe 社のホームページをご覧く ださい。(<u>http://www.adobe.co.jp</u>)

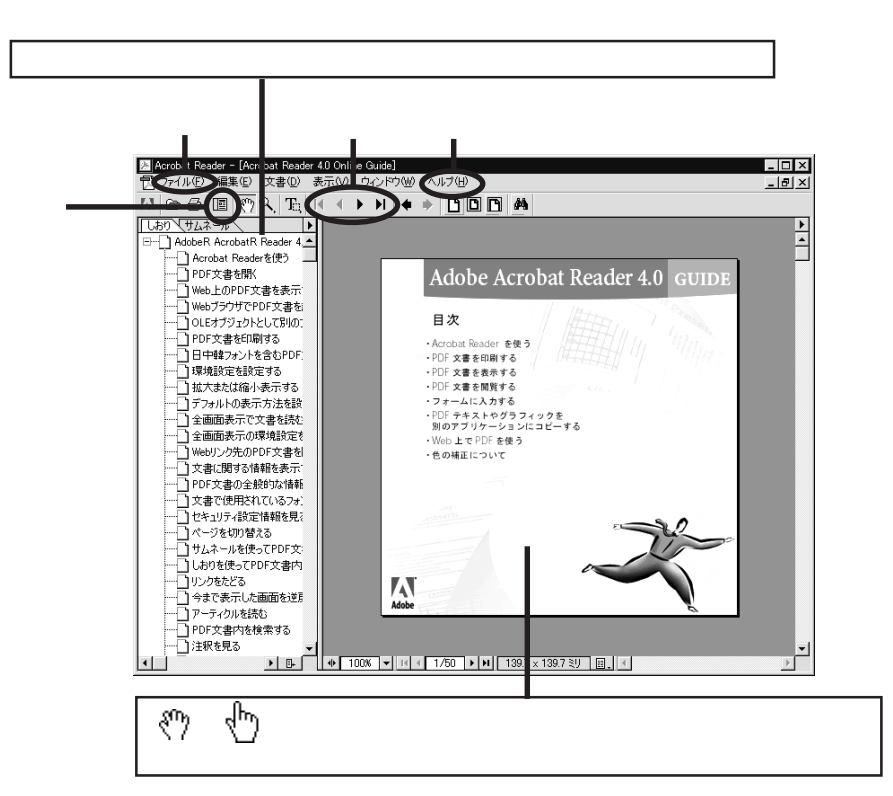

| しおりとページ | ■ ボタンをクリックすると 目次を表示します。 見たい項目をクリックすると、右側の画面表示がそのページへジャン |
|---------|---------------------------------------------------------|
|         | プします。                                                   |
| 表示切り替え  | 開始ページを表示します。                                            |
|         | ● 前ページを表示します。                                           |
|         | <br>▶ 次ページを表示します。                                       |
|         | ▶ 最終ページを表示します。                                          |
| ヘルプ     | <br>オンラインヘルプを表示します。 Acrobat Reader に関す                  |
|         | る詳細はこちらをご利用ください。                                        |
| 印刷      | 電子マニュアルを印刷する場合は [ファイル]メニューの                             |
|         | [印刷]をクリックします。                                           |
|         |                                                         |

# イメージデスクトップソフトウェア

# PageManager Network Edition for EPSON(Windows) 取扱説明書(抜粋版)

# PageManager Network Edition for EPSON

#### クイックリファレンスガイド

このたびは、Windows™用の Presto! PageManager Network Edition for EPSON (以下、PageManager)をお買い上げいただきまして、誠にありがとうござい ます。

このガイドでは、PageManagerをインストールする方法を説明しています。

また、PageManagerをお使いいただくために必要な環境についても説明していますので、インストールの前に必ずお読みください。

#### PageManager について

PageManagerを使用すると、写真や文書のコピーを紙に取る必要がなくなり ます。さらに、PageManagerでは、ローカルイメージファイルを処理するだ けではなく、イメージファイルを入手し、そのイメージファイルをローカル エリアネットワーク上にある別のステーションと共有することもできます。

PageManagerのネットワーキング機能を使用すると、サーバーとネットワー クユーザー間でのソースやデータの共有など、ネットワークの費用効果と多 様性が高まります。

PageManager では、ネットワークスキャナを介してイメージをスキャンし、 スキャンしたイメージをファイルサーバーに保存できます。そのためスキャ ンしたイメージや文書を同じネットワーク上のユーザーと共有することもで きます。

あなたは簡単に...

文書や写真をコンピュータ内へスキャンし、電子書類として保存すること ができます。

スキャンした画像を、ファックスや電子メール、プリンターへすばやく伝 達することができます。

スキャンされた画像や文書を、同一ネットワーク内の他のユーザと共有す ることができます。 ネットワークリソースの利用

ネットワーク TWAIN を介したスキャン

PageManagerのネットワーキング機能を使用すると、ネットワークスキャナ を介してイメージをスキャンできます。つまり、別のクライアント上でス キャナを使用できるようになります。したがって、スキャナをあなたのコン ピュータに接続する必要はありません。

ネットワークスキャナを使用するには、次の手順に従います。

- 現在選択されているスキャンソースがネットワークTWAINであることを 確認します。
- [ファイル]メニューから[取り込む]コマンドを選択するか、コマンド ツールバーの[スキャン]アイコン (二) をクリックします。
- 3. ネットワークTWAINソフトウェアが画面上に開いたら、必要に応じて選 択を行います。
- スキャン設定とスキャンしたプレビューに満足したら、[スキャン]ボタンをクリックします。ネットワークスキャナがイメージのスキャンを開始します。

ファイルサーバーへのスキャン

PageManagerのネットワーキング機能を使用すると、イメージをファイル サーバーからマッピングされた希望のフォルダにスキャンできます。その結 果、すべてのネットワークユーザーがそのフォルダにアクセスし、スキャン したイメージをブラウズできます。

ファイルサーバーの共有フォルダにイメージをスキャンするには、次の手順に従います。

- 1. スキャンソースを正しく選択します。
- ファイルサーバーからマッピングされた希望のフォルダに[スキャン]ア イコン シーをドラッグ&ドロップします。または、[スキャン設定]ダイ アログボックスを表示し、[アクティブフォルダ]オプションを選択しま す。次に、イメージのスキャンを開始します。この操作によって、スキャ ンしたイメージを保存する場所が PageManager に通知されます。
- 3. TWAINソフトウェアが画面上に開いたら、必要に応じて選択を行います。
- スキャン設定とスキャンしたプレビューに満足したら、[スキャン]ボタンをクリックします。ネットワークスキャナがイメージのスキャンを開始します。

15

#### 動作環境

486DX33 MHz またはそれ以上の CPU を搭載した DOS / V コンピュータ 51MB 以上の空きスペースを持つハードディスク 8MB 以上のメモリ(16MB 以上推奨) Microsoft Windows 95、Windows 98、NT 4.0、NT3.51 Windows対応のキーボードとディスプレイとポインティングデバイス(マ ウス、トラックボールなど)

#### 推奨システム構成

256 カラー SVGA またはそれ以上のグラフィックスカード Windows 対応のファックス・モデムおよびプリンタ MS Mail または cc:Mail などの電子メールソフト TWAIN 対応のスキャナ

#### PageManager のインストール

- 1. CD-ROM ドライブに PageManager の CD-ROM を入れてください。
- Windowsの[スタート]ボタンをクリックし、[スタート]メニューから [ファイル名を指定して実行]を選択します。すると、[ファイル名を指定 して実行]ダイアログボックスが表示されます。
- 3. [名前]ボックスに、"(CD-ROMドライブ): ¥Pagemgr¥setup.exe"を入力 します。

| ファイル名を打         | 指定して実行                                            | ? ×            |
|-----------------|---------------------------------------------------|----------------|
|                 | 聞きたいプログラム、フォルダ、ドキュメント、またに<br>ネットリソースの名前を入力してください。 | はつター           |
| 名前( <u>O</u> ): | D:¥Pagemgr¥setup.exe                              | •              |
|                 | OK キャンセル 参                                        | /照( <u>B</u> ) |

- [OK]をクリックします。2、3秒待つとインストールプログラムの初期 画面が表示されます。
- 5. ダイアログボックスの内容を読み、インストールを続けるかどうかを決めます。
- 6. インストールを続ける場合は、[次へ]をクリックします。
- 7. [インストール先の選択]ダイアログボックスが表示されたら、画面の指示に従ってインストール先を指定します。

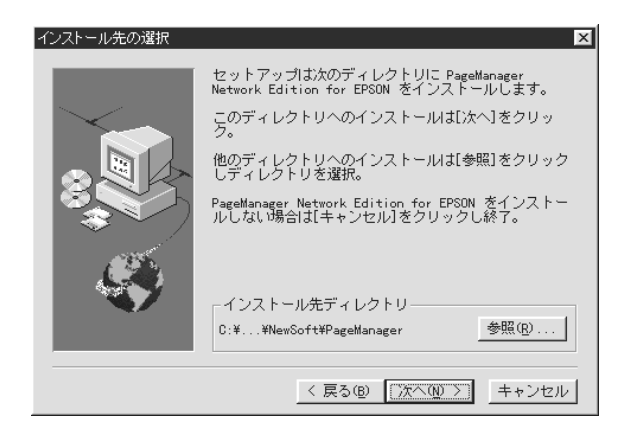

表示されているドライブやディレクトリ以外にインストールするには、 [参照]をクリックして別のパスを選択します。

- 8. [プログラムフォルダの選択]ダイアログボックスで、プログラムアイコ ンを格納するフォルダの新しいフォルダ名を入力するか、リストから既存 のフォルダを選択します。
- 9. [次へ]をクリックしてインストールを続けます。

インストールが完了すると、アプリケーショングループがPageManagerの アイコンで表示されます。

| <b>「</b> ☴ C:¥J-WIN9<br>ファイル( <u>F</u> ) 編         | 95¥スタート メニュー¥フ<br>[集(E) 表示(V)                      | ) ログラム¥PageN<br>ヘルフ ( <u>H</u> ) | lanager Netw | ork 💶 🛛  |
|----------------------------------------------------|----------------------------------------------------|----------------------------------|--------------|----------|
| Acrobat<br>Reader<br>セットアッ<br>アーサ <sup>e</sup> ー登録 | PageManager<br>Network Edi<br>回し<br>旧データの<br>インボート | Page Manager<br>ユーザースマニ          | Readme       | ₽УЛУАК−И |
| 7 個のオブジェ                                           | ንኑ                                                 |                                  | 3.08KB       | li.      |

# ライセンスパックについて

本バンドル版 PageManager Network Edition for EPSON では、ご購入時にお いて3人までの使用が許可されておりますが、3人を超える人数でのご使用 に関しましては、使用人数にあわせてライセンスパックをご購入いただく必 要があります。ライセンスパックをご購入いただくことで、3人まで許可さ れていた使用可能ユーザ数を、5人、10人、15人、20人、25人、30人様で ご利用いただくことが可能です。

ライセンスパック価格表(単位:円)

|       | UPto:5 | UPto:10 | UPto:15 | UPto:20 | UPto:25 | UPto:30 |
|-------|--------|---------|---------|---------|---------|---------|
| C(3)  | 15,000 | 48,000  | 82,000  | 116,000 | 150,000 | 184,000 |
| C(5)  | -      | 34,000  | 68,000  | 102,000 | 136,000 | 169,000 |
| C(10) | -      | -       | 34,000  | 68,000  | 102,000 | 136,000 |
| C(15) | -      | -       | -       | 34,000  | 68,000  | 102,000 |
| C(20) | -      | -       | -       | -       | 34,000  | 68,000  |
| C(25) | -      | -       | -       | -       | -       | 34,000  |

C(A):括弧内の数字は、ご使用バージョンでの使用が認められた人数を意味します。(バンドル版は3人)

UPto: B: ライセンス取得後の使用可能人数を意味します。

例えば、3人分の使用ライセンスを10人分の使用ライセンスへ広げるには、 表中C(3)とUPto:10の48,000円がライセンスパック料金となります。ま た、この場合の使用許可人数は、バンドル版の制限3人に7人がプラスされ、 合計10人までの使用が認められます。 ライセンスパックお申し込み方法

次ページのPageManager Network for EPSON ライセンスパック申込書に必要 事項をご記入の上、ファックスまたは郵送にてお申し込みください。お申し 込み確認後、郵便振替用紙等を送付させていただきます。郵便振替でのご入 金が確認でき次第、使用ライセンスをお送りさせていただきます。

申込書送付先

| 郵送先 | 〒 105-0004                    |
|-----|-------------------------------|
|     | 東京都港区新橋 6-21-3                |
|     | ニューソフトジャパンカスタマーサポートセンター       |
|     | PageManager Network ライセンスパック係 |
| FAX | 03-5472-7009                  |

お申し込みに関するお問い合わせは、ニューソフトジャパンカスタマーサ ポートセンターまでお電話ください。 TEL 03-5472-7008

#### 製品サポート

製品に関するご質問やアップグレード情報、その他複数ライセンス取得のお申し込み等に関するお問い合わせは、ニューソフトジャパン カスタマーサポートセンター へお問い合わせください。

お問い合わせ: ニューソフトジャパン カスタマーサポートセンター 〒105-0004 東京都港区新橋 6-21-3 TEL. 03-5472-7008 FAX. 03-5472-7009 受付時間:10:00 ~ 12:00, 13:00 ~ 17:00 (土曜、日曜、祝祭日を除く)

電子メール: support@newsoft.co.jp URL: http://www.newsoft.co.jp/

# ライセンスパック申込書

お申込日 年 月 日

#### お申し込み内容

PageManager Network for EPSON ライセンスパック (ご希望ライセンス数のひとつに)

ご希望ライセンス数

| UPto: | UPto: | UPto: | UPto: | UPto: | UPto: |
|-------|-------|-------|-------|-------|-------|
| 5     | 10    | 15    | 20    | 25    | 30    |

ご連絡先

| 自宅            | 該当する | 欄にチェックし | てください |  |
|---------------|------|---------|-------|--|
| 勤務先           |      |         |       |  |
| フリガナ<br>お 名 前 |      |         |       |  |
| ご住所           |      |         |       |  |
| 会社名・所属名       |      |         |       |  |
| ご連絡先          | TEL  |         | FAX   |  |

お申し込み確認の際必要ですので、電話番号、お届け先は必ずご記入ください。

#### 弊社使用欄

| 申込確認 | 受 付 | 発 送 | 承認 No. | 郵便振替<br>入金確認 |
|------|-----|-----|--------|--------------|
|      |     |     |        |              |

# イメージデスクトップソフトウェア Presto! PageManager for EPSON(Macintosh) **取扱説明書(抜粋版)**

# **Presto! PageManager for EPSON**

### クイックリファレンスガイド

このたびはNewSoft Technology Corp.製品、Presto! PageManager for Epson (以下、PageManager)をお買い上げいただきまして、誠にありがとうござい ます。

このガイドでは、PageManagerをインストールする方法を説明しています。 本ソフトの操作の詳細については、電子マニュアル(PDFファイル)とソ フトに付属しているオンラインヘルプを参照してください。

また、PageManagerをお使いいただくために必要な環境についても説明が あります。インストールの前に必ずお読みください。

#### 内容構成

PageManagerはMacintosh™対応です。ここで以下のバージョンを提供しています。

Presto! PageManager V2.40 [Macintosh™対応]

#### Presto! PageManager for EPSONとは

PageManagerは、スキャナから取り込んだ大切な文書や写真が、サムネイル 表示を使って見やすく管理したり、簡単に加工したり、それらを電子コピー としてコンピュータに保存しておく機能を兼ね備え、電子ファイリングから 電子メールやファックスの送信まで行うことができる優れた統合書類管理ソ フトです。PageManagerの特長は、

48-ビットカラーイメージと16-ビットグレースケールイメージのサポート

スキャナ、ファックス、プリンタなどの様々な入出力装置を統合して、 文書や写真を簡単に入出力できる

|                                  | Presto! Page                          | Manager - Home 📃 | U B |
|----------------------------------|---------------------------------------|------------------|-----|
| a 10                             | CR 😥 🛓 👳                              |                  | ik? |
| DeskTop<br>Inbox<br>Form<br>Form | -¥71                                  | ベージ 2            |     |
|                                  | D.                                    | 0 14:05:38       |     |
| 電子メール ファックス                      | 印刷 SimpleTe                           | xt               |     |
|                                  | I I I I I I I I I I I I I I I I I I I |                  |     |

PageManager (Macintosh版)のメイン画面

スキャナから文書や写真を取り込み、指定したアプリケーション(電子 メールソフト含み)に直接送信できる

取り込んだ文書や写真を電子ファイリングで効率的に管理する

サムネイル表示で文書や写真が一目瞭然

イメージを文字認識処理(OCR)して、テキストに変換できる

文書や写真に文字、メモなどを直接追加する

### 動作環境

68030 か 68040 プロセッサを搭載した Macintosh<sup>™</sup> または Power Macintosh<sup>™</sup>

8MB 以上のアプリケーションメモリ

20MB 以上の空きスペースを持つハードディスク

CD-ROM ドライブ(PageManager のロードに使用)

漢字 Talk7.5 以降

推奨システム構成

256 カラー SVGA またはそれ以上のグラフィックスボード

ファックスモデム

エプソンイメージスキャナ

エプソンカラープリンタ

MS Mail か cc:Mail か Quick Mail か Power Talk 電子メールソフト

#### PageManagerのインストール

- 1. 本ソフトの CD-ROM を CD-ROM ドライブにセットします。
- 2. CD-ROM から本ソフトのフォルダ、"Presto! PageManager"を開きます。
- 3. "Presto! PageManager Disk1 "フォルダを開いて、本ソフトのインストーラ をダブルクリックします。

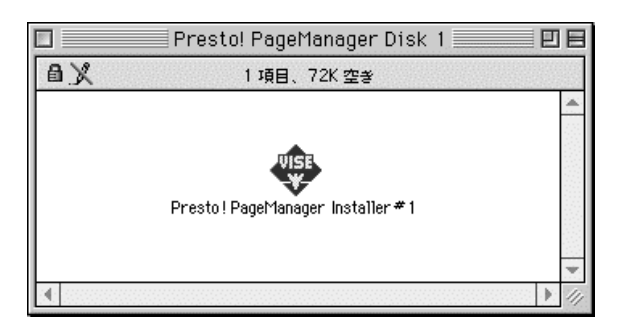

- 4. すると、インストールプログラムの初期画面が表示されます。
- 5. ダイアログボックスの内容を読み、インストールを続けるかどうかを決めます。
- 6. インストールを続ける場合は、[はい]をクリックします。
- インストーラのダイアログボックスに表示されているドライブやフォ ルダ以外にインストールするには、[ディスク切替]をクリックして別 のディスクを選択し、プルダウンメニューから目的のフォルダを指定し ます。

| Presto! PageManager Installer#1                                        | E |
|------------------------------------------------------------------------|---|
| インストールボタンをクッリクして、選択されたデスクにPresto! PageManager<br>for EPSON をインストールします。 |   |
| インストールする場所<br>Fung's Pulsar ▼<br>ディスク切替<br>ディスクリ替                      |   |

8. 設定が完了した後、[インストール]ボタンをクリックして、画面の指示 に従って操作して、インストールを続けます。

インストールが完了すると、アプリケーションフォルダがPageManagerの 25 アイコンで表示されます。

#### マニュアルの読み方

PageManager のマニュアルの PDF ファイルはインストール完了後、ハード ディスクにコピーされます。マニュアルを読むには、[Presto! PageManager for EPSON]フォルダにある [User's Guide.PDF] アイコンをダブルクリックし てください。

#### テクニカルサポート

ニューソフトジャパン株式会社

東京都港区新橋 6-21-3

ニューソフトカスタマーサポートセンター

Tel: 03-5472-7008

Fax: 03-5472-7009

受付時間:10:00~12:00

13:00 ~ 17:00

(土曜、日曜、祝祭日を除く)

テクニカルサポート 電子メール: <u>support@newsoft.co.jp</u>

ホームページ:<u>http://www.newsoft.co.jp</u>

# 日本語/英語バイリンガルOCR 読ん de!!ココ for EPSON 取扱説明書(抜粋版)

このたびは『読んde!!ココ』をお買い上げいただき、まことにありがとうございました。

『読んde!!ココ』はパソコン上で動作する英日翻訳機能付き日本語 / 英語バイリンガルOCRソフ トウェアです。イメージスキャナで取り込んだ新聞・雑誌・カタログなどの画像データや、FAXソフトで 受信したイメージデータを、テキストデータに変換し、原稿を見ながら入力を行うといったわずらわし い作業からお客様を解放します。認識したテキストデータは形式を選んで出力できるため、ワープロ ソフトなどでの再利用も容易です。

もちろん、OCRソフトウェアに求められる認識精度についても、エー・アイ・ソフト独自のアルゴリズムと後処理機能を採用しておりますので、ご期待に添えるものと確信しております。パソコン上での データ入力作業の効率アップに『読んde!!ココ』をお役立てください。

#### 1. 動作環境

# Win

ソフトウェア制限

・Windows 95 / 98 / NT(日本語版)がインストール済みであること。

ハードウェア制限

・コンピュータ本体

Windows 95 / 98 / NT(日本語版)が動作するパーソナルコンピュータ。

 ・必要メモリ容量 最低16MB。

・ハードディスク 『読んde!!ココ』インストール前の段階で最低45MBの空き容量があること。

#### Mac

ソフトウェア制限

・漢字Talk7以上がインストール済みであること。

ハードウェア制限

・コンピュータ本体 Power PC。

 ・必要メモリ容量 最低16MB。

・ハードディスク

『読んde!!ココ』インストール前の段階で最低15MBの空き容量があること。

#### 2.インストール

『読んde!!ココ』のインストール方法を手順を追って説明します。

# Win

セットアッププログラムの起動

- 1. Windows 95 / 98 / NTを起動する。
- 2. 「ソフトウェアCD-ROM」をCD-ROMドライブにセットする。
- CD-ROM内のディレクトリ「YONDE」にあるセットアッププログラム「SETUP」を実行する。 Windows 95 / 98 / NT4.0の場合には「マイコンピュータ」または「エクスプローラ」でCD-ROMの 内容を表示させ、setup.exeをダブルクリックします。 しばらくすると『読んde!!ココ』インストール用の[読んde!!ココ セットアッププログラム]ウィンドウ が表示されます。

後は、画面の表示に従ってインストールを行ってください。詳しくはシステムとともにインストール されるユーザーズマニュアル(PDFファイル J 1.4 インストール」を参照してください。

# Mac

『読んde!!ココ』のインストールは、「ソフトウェアCD-ROM」にある「読んde!!ココ インストーラ」によって行います。

インストールプログラムの起動

- 1. Macintoshを起動する。
- 2. 「ソフトウェアCD-ROM」をCD-ROMドライブにセットする。
- 3. ファインダ上でCD-ROM内のフォルダ「読んde!!ココ」の内容を表示する。

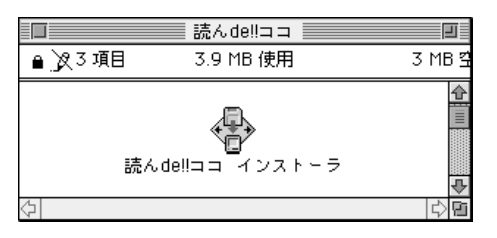

画面 <Mac>1:[読ん de!!ココ インストーラ]アイコン

「読んde!!ココ インストーラ」のアイコンをダブルクリックする。
 しばらくすると『読んde!!ココ』インストール用の[読んde!!ココ インストーラ ダイアログが表示されます。

後は、画面の表示に従ってインストールを行ってください。詳しくはシステムとともにインストール されるユーザーズマニュアル(PDFファイル J 1.4 インストール」を参照してください。

#### 3. 基本的な操作

『読ん de!!ココ』の全体的な操作の流れと、関連する機能を説明します。関連する機能の詳細に ついては、示されたユーザーズマニュアル( PDFファイル )の参照項目をご覧ください。

3.1 画像データを取り込む

スキャナから取り込む(ユーザーズマニュアルcom「3.1 スキャナから取り込む」) スキャナを選択し、スキャナから画像データを取り込みます。 スキャナから読み込む(R)... ロマンドを実行します。

画像ファイルを読み込む(ユーザーズマニュアルCorf3.2 画像ファイルを読み込む」) スキャナから直接データを取り込まず、画像ファイルを仲介して画像データを取り込みます。 ボタン、または、ファイル(F)-画像ファイルを開く(O)... ロマンドを実行します。

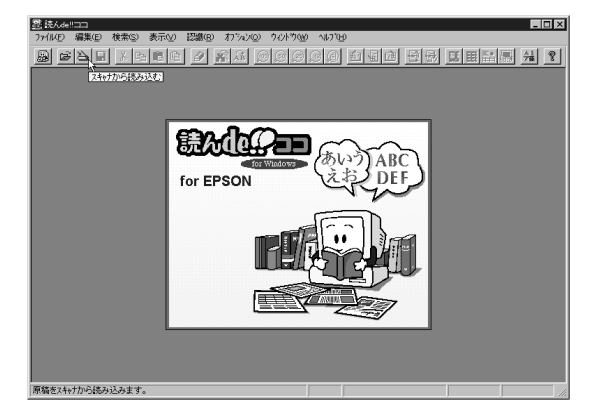

画面 <Win>1: < スキャナ入力 > ボタンを選ぶ

3.2 画像データの編集・回転

取り込んだ画像データの一部を除去したり、白抜き文字を反転させたり、直線や矩形を描画したり して編集することができます。画像データの編集は、画像編集モードに切り替えてから行います。

画像編集モードに切り替えるには、 がタン、または 編集 E)- 画像の編集 I) コマンドを実行 します。詳しくは、ユーザーズマニュアル「3.3 画像データの編集」を参照してください。

白抜き文字の反転、ユーザーズマニュアルccm「3.3 画像データの編集」) 白抜き文字は、そのままでは認識処理の対象にならないため、画像データを白黒反転させます。

ノイズ除去(ユーザーズマニュアルCCF「3.3 画像データの編集」) 画像データに汚れがある場合は、認識精度が落ちる原因になるので汚れを除去します。 直線・矩形描画(ユーザーズマニュアルで、「3.3 画像データの編集」) 画像データ上に直線や矩形を描画します。この機能を用いて表罫線を修正することができます。

回転(ユーザーズマニュアル) ( ) 「4.3 表示サイズ・向きの変更、傾きの補正」) 認識領域を指定する際に、作業をしやすいように「左90 °」、「180 °」、「右90 °」に回転させます。

傾き補正(ユーザーズマニュアル ( ) 「4.3 表示サイズ・向きの変更、傾きの補正」) 画像データの傾きを補正します。自動で補正を行う方法と、角度を指定して傾きを補正する方法 があります。

画像データを保存(ユーザーズマニュアルCom 5.4 画像データの保存」) スキャナから取り込んだ画像データや編集した画像データを保存します。[ファイル(F)-画像を 保存(1)... ロマンドを実行します。

| 氢洗Ade   | 昱 読んde!!⊐⊐ - [Sample.til] ■■区 |                    |                |                  |
|---------|-------------------------------|--------------------|----------------|------------------|
| 圖 77/14 | E)編集(E)検索(S)表                 | 示い 認識(11) わうわの) り心 | F9W 147(H)     | _ <del>6</del> × |
|         |                               | 2 / 18 2 2 2       |                |                  |
|         | <                             | 「言語由の」             | 図譜太な事          | 1日: 🕄 👘          |
| *       |                               |                    |                |                  |
|         |                               |                    |                |                  |
|         |                               |                    |                |                  |
|         |                               | 各 OCR ソ .          | フト認識率比         | 較表               |
|         | A新聞                           | B新聞                | C雑誌            | D資料              |
|         | 99. <b>5%</b>                 | 99.0%              | 99. 2%         | 99. 8%           |
| Bn      | 99. 1%                        | 99. 0%             | 98. 0%         | 95. 5%           |
| END     | 98. 0%                        | 98, 9%             | 97. 5%         | 97. 5%           |
|         | 98. <b>5%</b>                 | 97.8%              | 99. 1%         | 98. 6%           |
|         | 99. 1%                        | 98. 5%             | 98. 2%         | 99. 4%           |
|         | 99. 2%                        | 99. 1%             | 98. 5%         | 96. 5%           |
|         | I.                            |                    |                | N N              |
| 指定範囲の   | 0.0007                        |                    | 松樹 0 アクティン な た | 1. 水平 400 doi    |

画面 <Win>2:指定した範囲を反転

#### 3.3 認識領域の設定

画像データの認識させたい領域、あるいは認識させたくない領域、を指定します。手動で認識枠を描画する方法と自動領域抽出機能を利用して自動で認識枠を描画する方法があります。詳しくは、ユーザーズマニュアル「4.4 認識領域の指定」を参照してください。

表罫線の設定(ユーザーズマニュアル c 「4.8 表罫線の設定と消去」) 認識領域の指定を表にした場合は、水平・垂直方向それぞれに表罫線の設定を行います。表罫 線の設定には、表罫線抽出機能を利用して、一度に複数の表罫線を設定する方法と手動で罫 線を個別に設定する方法があります。

認識領域枠の保存・読み込み(ユーザーズマニュアルcom) 4.4 認識領域の指定」) 設定した認識枠・認識パラメータを保存します。同じレイアウトの画像データを複数処理する場合に、保存しておいた枠情報を読み込んで作業すると便利です。 認識枠の編集(ユーザーズマニュアルCCP「4.5 枠の編集」) 認識枠は、設定してからも移動・サイズ変更・消去などを行えます。

認識枠の順序変更(ユーザーズマニュアルcom<sup>-1</sup>4.6 枠の順序変更」) 認識枠には、認識処理時の処理順番を示す番号が内部的に割り振られています。この番号を変 更して認識順序を変えることができます。

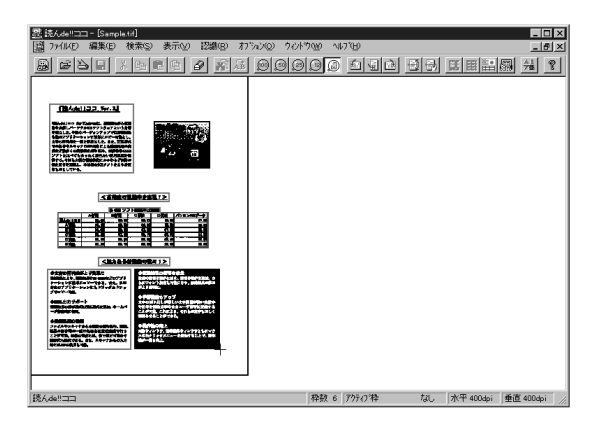

画面 <Win>3:認識領域の設定

3.4 認識パラメータの設定・認識処理の実行

指定した認識領域に対して認識パラメータを設定します。認識領域ごとに異なるパラメータを設定できます。認識パラメータの設定を行うダイアログは、[認識][文字種][出力]の3つのタグによってページが切り替わります。詳しくはユーザーズマニュアル「4.7 認識パラメータの設定」を参照してください。

認識ページ(ユーザーズマニュアルger 4.7 認識パラメータの設定 / 認識ページ」) 認識処理に関連するパラメータを設定します。枠種別、モード、スタイル、段組み、かすれ補正、 単語処理について設定を行います。

文字種ページ(ユーザーズマニュアル ( ) 「4.7 認識パラメータの設定 / 文字種ページ」) 認識処理の対象となる文字の種類に関連するパラメータを設定します。対象文字種、表領域での列ごとの文字種指定、表の列やタイトル領域などの文字種の設定を行います。

出力ページ(ユーザーズマニュアル (Com 「4.7 認識パラメータの設定 / 出力ページ」) 認識結果の出力形式に関連するパラメータを設定します。改行の挿入、区切り文字、スペースの 挿入、半角への変換などの設定を行います。 認識処理の実行(ユーザーズマニュアルでの「4.9 認識処理の実行」)

認識パラメータの設定が終了したら、 Pap ボタン、または 認識 R )- 認識実行(R) コマンドを選 択して画像データの認識処理を実行します。認識処理の実行中には、進捗状況を示すウィンド ウが表示されます。

また、通常行う画像データの取り込み、自動領域抽出機能による認識枠の設定、認識処理の実行の3つの処理を1つのコマンドで実行する自動実行機能もあります。

| 認識パラメータの設定                                     |                       |     | x                    |
|------------------------------------------------|-----------------------|-----|----------------------|
| 22 識                                           | 文字種 出                 | 出力  |                      |
|                                                | C (メージ <sup>™</sup> ) |     | <u> </u>             |
| - 7 - 1                                        |                       |     | キャンセル                |
| ○ 日本語( <u>J</u> )                              | ● 英語(E)               |     | 全てにコピー( <u>C</u> )   |
| - スタイル                                         | - 段組み                 |     | テウォルトに登録( <u>D</u> ) |
| ○ 自動判別(法)                                      | ● 自動判別(L)             |     | <u>^⊮フ*(H)</u>       |
| <ul> <li>● 積書き(2)</li> <li>● 縦書き(1)</li> </ul> |                       | 枠番  | ·号(W):               |
| □ かすれ補正をする性<br>● 単語辞書を利用する                     | )<br>S(L)             | - 1 |                      |

画面 <Win>4:[認識パラメータの設定 - 認識]ダイアログ

#### 3.5 認識結果の編集

認識処理が終了すると、画像ウィンドウとともに認識結果のテキストデータを表示するサブウィンド ウ「認識結果ウィンドウ」が表示されます。認識結果ウィンドウは文字の編集を行えるように、簡易エ ディタになっています。詳しくは、ユーザーズマニュアル「4.11 認識結果の編集」を参照してください。

候補文字による修正(ユーザーズマニュアル ( ) 「4.11 認識結果の編集 / 結果の編集 」) 認識結果ウィンドウの下部には、各文字に対して最高10文字までの候補文字列が表示され、こ の候補文字を選択すると文字を置き換えることができます。

検索・置換(ユーザーズマニュアルで)「4.11 認識結果の編集 / 結果の編集」) 認識結果ウィンドウ全体を対象に文字列を検索・置換できます。

ユーザ辞書3種類の活用(ユーザーズマニュアルccor)「6.1 ユーザ辞書の特徴と使い分け」) 「読んde!!ココ」には、認識処理に使用されるシステム内蔵の辞書類のほかに、ユーザ自身が管 理できる辞書を3種類用意しています。 認識結果の英日翻訳(ユーザーズマニュアルcom)「4.13 認識結果の翻訳」) 認識結果の英文テキストを英日翻訳します。この機能はWindows版でのみ利用可能です。

| ■ 読んが10ココー 解析法果<br>ファイル(E) 編集(E) 検索(S) 表示(2) 認識(B) れたい20 りんりつ                                                                                                |                                          |
|----------------------------------------------------------------------------------------------------|------------------------------------------|
|                                                                                                    | 90 <u>0 140 99 5888 4 1</u>              |
|                                                                                                    |                                          |
| 新機能を盛り込また。<br>「一般都不のCR27ンフトと比べてもまったく」<br>今回も大幅な機工<br>にかかわらず価格の据え<br>置きを実現し、本格的なCR27ンフトを出<br>にかかわらず価格の据え                                                      |                                          |
|                                                                                                    |                                          |
| 新人ode ! 1 □ 1 99. 5% 99. 0% 99. 2% 99. 2% 99. 6<br>A商品 99. 1% 99. 0% 99. 0% 95. 0% 95. 5<br>商品 98. 0% 98. 9% 97. 5% 97. 5<br>C商品 98. 5% 97. 8% 99. 1% 98. 5% |                                          |
|                                                                                                    | <br>松枝 7 70元72株 なし、水平 400dmi 垂直 400dmi / |

画面 <Win>5:認識結果ウィンドウ

3.6 認識結果の保存

認識結果のテキストをファイルに保存します。認識結果ウィンドウをアクティブにし、 「ボタン、または、ファイル(F)-認識結果を保存(A).. ロマンドを実行します。詳しくはユーザーズマニュアル 「4.12 認識結果の保存」を参照してください。

#### 4.アフターサポート

製品およびマニュアルに関するお問い合わせは、下記へお願いいたします。

 住所 〒390-0811 長野県松本市中央2-1-27 本町第一生命ビル7F エー・アイ・ソフト株式会社
 『読んde!!ココ』サポート係
 サポート専用電話 (0263)33-3632(松本本社) (03)3376-7440(東京事業所)
 受付時間 月曜~金曜(祝祭日を除く) AM10:00~AM12:00 PM1:00~PM5:00

- ファックス (0263)33-3052
- 電子メール support@aisoft.co.jp

電話がかかりにくい場合は、ファックスでお問い合わせください。また、その際には、ユーザーズマニュアルP.10の「読んde!!ココ for EPSONお問い合わせ用紙」を印刷して必要事項をご記入のうえ、送付してください。

電子メールでお問い合わせの際には、エー・アイ・ソフトのホームページ(http://www.aisoft.co.jp/)のFAQコーナーにお問い合わせ専用の書式がありますので、ご利用ください。なお、FAQコーナーには、お問い合わせの多い質問等が掲載されていますので、あわせてご覧ください。

電話以外でのお問い合わせの場合、お答えするまでに多少時間がかかることがあります。あらか じめご了承ください。

次のパソコン通信ネット上でも情報交換を行っております。

NIFTY-SERVE SAISUT

#### ユーザー登録について

製品同梱の「ご愛用者登録カード」に必要事項を記入して、ご返送ください。あるいは、オンラインでユーザー登録(登録用URL http://www.aisoft.co.jp/register/)を行ってください。

オンラインでユーザー登録を行う場合は、登録用アイコン(WEBユーザー登録)をクリックしてください。登録用ページが表示されますので、必要事項を入力して送信してください。

オンライン登録された方は、製品同梱の「ご愛用者登録カード」のご返送は必要ありません。

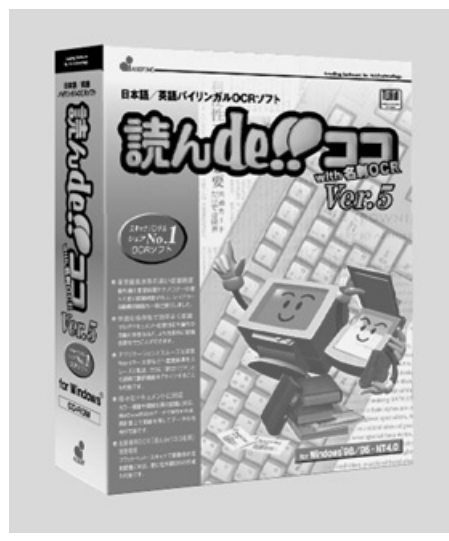

URL http://www.aisoft.co.jp/ エー・アイ・ソフト株式会社 読ん de!!ココ Ver.5 with 名刺 OCR for Windows お問合わせ先 〒151-0061 東京都渋谷区初台 1-53-6 初台光山ビル 3F Tel:03-3376-7122/Fax:03-3376-5901 標準価格:製品版¥19,800(税別) アップグレード版¥7,500(税別) アップグレード版の価格はEPSONユーザー様向特別価格で す。お申込み方法は 39 Pをご覧ください。

#### 製品紹介

読ん de!!ココはイメージスキャナで取り込んだ新聞・雑誌、名刺などの画像データをテキストデータに変換、 整理する日英バイリンガルOCRソフトです。新聞・雑誌のストックデータの整理、名刺の整理・検索、 翻訳ソフト使用時の原稿入力、統計資料のデータベース化など幅広い用途にご利用いただけます。 エプソンスキャナをご利用のユーザー様は店頭で本製品(アップグレード版)を簡単に購入できます。

#### 製品の特徴

高価格 OCR と同等以上の性能を実現しています。

高水準の認識精度:最先端の言語処理技術をベースにした認識エンジンの採用により高い認識精度を実現。日英混在文、ルビ等の認識も可能。

多様なドキュメントの認識に対応:ビジネス文書特有の複雑な罫線・セルのはいった複雑な表も自動判別。また、カラー画像の認識も実現。

マルチドキュメント対応:複数画像を読込後、一括して認識処理を実行可能。

ビジネスアプリとのスムーズな連携:ワンクリックで認識結果をWord、一太郎、Excel などへ直接転送できます。(各アプリのバージョンについてはお問い合わせください。)

名刺認識:郵便番号7桁に対応した名刺専用認識エンジンを採用。複数名刺の一括読込み、一括認識が 可能。

英文認識機能:日本語認識に加え、高い認識率を誇る英文認識機能を装備。

その他の機能:GTシリーズのスキャナビボタン対応(Windows98のみ)/ADF対応(大量文書連続処理)/傾き自動補正機能/インターネット対応/

日英ワードチェッカー / 画像エディタ機能他。

#### 動作環境

対応機種:対応 OS が動作する機種

対応 OS:日本語 MS-Windows95/98 WindowsNT4.0 H D D 容量:30 M B 以上

(名刺 OCR インストール時は更に15 M B 必要)必要メモリ:32 M B 以上

その他: TWAIN対応スキャナ

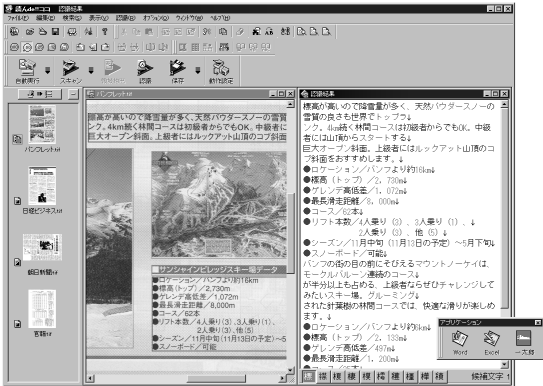

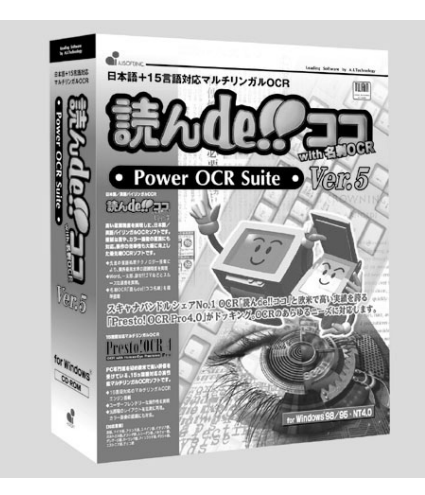

URL http://www.aisoft.co.jp/ エー・アイ・ソフト株式会社 読ん de!!ココ Ver.5 with 名刺 OCR for Windows Power OCR Suite お問合わせ先 〒151-0061 東京都渋谷区初台 1-53-6 初台光山ビル 3F Tel:03-3376-7122/Fax:03-3376-5901 標準価格:製品版¥29,800(税別) アップグレード版¥17,500(税別) アップグレード版の価格はEPSONユーザー様向特別価格で す。お申込み方法は39 Pをご覧ください。

#### 製品紹介

日本語 / 英語対応のバイリンガルOCRソフト「読ん de!!ココ Ver.5」に欧米で高い評価を受けている15言 語対応OCRソフト「Presto! OCR Pro4.0」をセットにした商品です。「読ん de!!ココ Ver.5」に加え、英語、ド イツ語、フランス語をはじめ欧米の主要15言語に対応した先進のマルチリンガル認識エンジンを搭載し た Presto OCR PROを利用することでアカデミックからビジネスまで幅広いOCRユースに対応していま す。 読ん de!!ココ Ver.5 に関する製品紹介、製品の特徴、動作環境は36Pをご覧ください。

#### 製品の特徴 (Presto! OCR Pro4.0)

15言語対応:英語、ドイツ語、フランス語、スペイン語、イタリア語、ポルトガル語、オランダ語、ス ウェーデン語、ノルウェー語、デンマーク語、ポーランド語、フィンランド語、ギリシャ語、 エストニア語、チェコ語

上記以外にもラテン文字表記の言語は認識可能です。(但し言語辞書によるスペルチェック機能は働きません。) 高い認識精度:15言語については各言語専用の言語辞書を装備しているので、認識段階で自動的にスペ ルチェックが働き、誤認識の可能性が高い文字を自動修正します。

マルチドキュメント対応:複数画像を読込後、一括して認識処理を実行可能。

その他の機能:カラー画像対応 / レイアウト自動 解析 / 表認識機能 / 認識辞書のパターン学習機能 / A D F 対応(大量文書の連続処理)/スキャナ の自動濃度調整他。

#### 動作環境

対応機種:対応 OS が動作する機種 対応 OS:日本語 MS-Windows95/98 WindowsNT4.0

HDD容量: 45MB以上(最少インストール時)

必要メモリ: 3 2 M B 以上

その他:TWAIN対応スキャナ

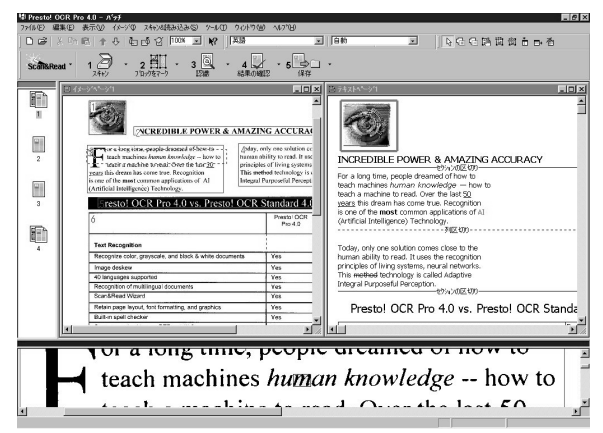

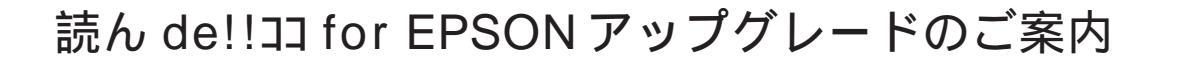

「読ん de!!コ」 for EPSON」ご使用の皆様へ

「読ん de!!コ」 for EPSON」をご使用の皆様へ、耳よりなお知らせです。お手元の「読ん de!!コ」 for EPSON」から最新版の「読 ん de!!コ」シリーズ、「訳せ!!ゴマ」にアップグレードさせていただきます。39 Pのお申し込み要領をご覧の上、この機会に 是非ご利用ください。製品の詳細は「読ん de!!コ Ver.5 with 名刺OCR for Windows」については36 P、「読ん de!!コ Ver.5 with 名刺 OCR for Windows Power OCR Suite」については37 P、「訳せ!!ゴマ」については下記をご覧ください。

訳せ!!ゴマ バイリンガル Ver.4

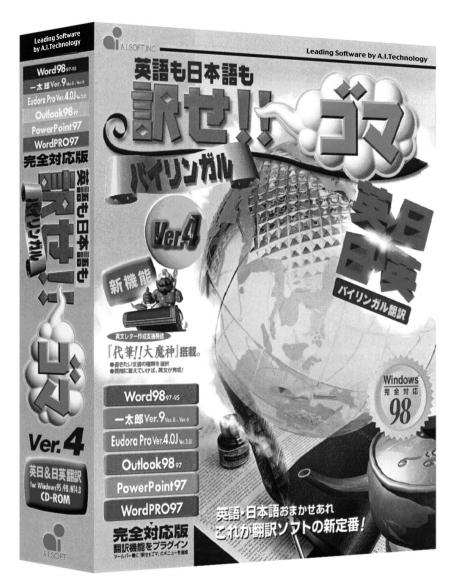

お問合わせ先 〒 151-0061 東京都渋谷区初台 1-53-6 初台光山ビル 3F Tel:03-3376-7122/Fax:03-3376-5901 URL http://www.aisoft.co.jp/

アップグレード価格:¥7,500(標準価格¥12,800)(税別) お申し込み方法は39 Pをご覧ください。

A.I.SOFT,INC.

#### 製品の特徴

読ん de!!ココ for EPSON で利用できる英文翻訳機能に加え、英日、日英翻訳ソフトとして数多くの機能が利用 できます。

MS-WORD、一太郎、Outlook、EudoraProなど代表的なビジネスアプリのアドイン 機能として使えますから普段お使いのワープロソフトやメールソフトを翻訳ソフトとして使えます。 日英12万9千語、英日10万5千語の基本辞書により高精度の翻訳を実現しています。

英文レター作成支援機能「代筆!!大魔神」を使用すれば、 質問に答えていくだけで英文を作成することができます。 読ん de!!ココ for EPSON をアップグレードした読ん de!!ココ Ver.5を利用すれば、OCRソフト上で日英翻訳・英日翻 訳の両方が可能になりますので、作業効率が一段とアッ プします。(読ん de!!ココ for EPSON では英日翻訳のみサ ポート)

#### 動作環境

対応機種:対応 OS が動作する機種 対応 OS:日本語 MS-Windows95/98 WindowsNT4.0 HDD 容量: 7 3 MB 以上 必要メモリ: 3 2 MB 以上

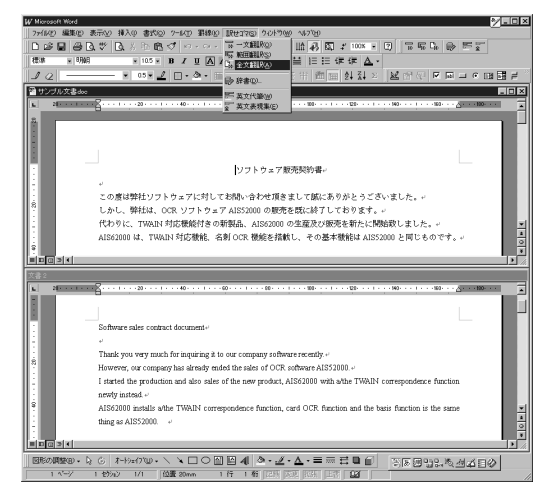

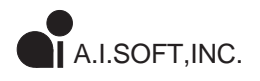

# 読ん de!!ココ for EPSON アップグレードのご案内

#### 店頭で購入される場合

読ん de!!ココ

標準価格 ¥ 7,500(税別)

読ん de!!ココ Power OCR Suite 標準価格 ¥17,500(税別)

購入方法:お近くのパソコンショップなどで、「読んde!!コ アップグレード版」または「読んde!!コ Power OCR Suite アップグレード版」とご指定の上、店頭でご購入ください。 読んde!!コ Macintosh版および訳せ!!ゴマのアップグレードをご希望の場合は下記の「エー・アイ・ソフトにお申し込みされる場合」の方法でお申し込みください。

#### エー・アイ・ソフトにお申し込みされる場合

読ん de!!ココ 販売価格 ¥ 7,500(税別) 読ん de!!⊐⊐ Power OCR Suite 販売価格 ¥17,500(税別) 訳せ!!ゴマ 販売価格 ¥ 7,500(税別)

購入方法:お近くにパソコンショップなどの販売店がない場合は以下の手順に従って次 ページの申込書にご記入の上、エー・アイ・ソフトまでお申し込み下さい。この場合はアップ グレード版発送まで1~2週間程度お時間がかかりますので、あらかじめご了承ください。

#### *Step1* 読ん de!!ココ for EPSON アップグレード申込書への記入

シリアルNo(読ん de!!ココのご愛用者登録カードに記載されている番号)をご記入ください。 ご希望のお支払い方法(クレジットまたは郵便振替)のの欄に印を付けてください。 お名前、ご住所、昼間の連絡先などを漏れなくご記入ください。

#### Step2 申込書の送付

申込書を下記いずれかの方法でお送りください。

FAXで申込書を送る場合

下記のFAX番号へ、次ページの申込書を お送りください。

# FAX:0263-33-3052

郵便で申込書を送る場合

お手持ちの封筒に次ページの申込書を入れて、 下記宛にお送りください。 エー・アイ・ソフト株式会社 〒 390 長野県松本市中央 2-1-27 本町第一生命ビル 7F 読ん de!!コ」 for EPSON アップグレード係

#### ご注意

\*お申込にあたり「読ん de!!コ for EPSON」のユーザー登録が必要になります。ご愛用者登録カード記入の上必ずご投函ください。 なお、ユーザー登録完了までには1~2週間程度お時間がかかります。予めご了承ください。

登録完了後、クレジットカードでの申し込み、または、郵便振替用紙発送の手続きを致します。

\*ご愛用者登録カードをお送りいただかないと、お申し込みの処理が遅れることがございます。ご了承ください。

\*お申し込みは、クレジットカード、または郵便振替のどちらか一方で結構です。

問合わせ先

・お申し込み・製品内容について:エー・アイ・ソフト株式会社「読んde!!ココ for EPSON」アップグレード係

〒151-0061 東京都渋谷区初台1-53-6 初台光山ビル3F

TEL:03-3376-7122(10:00 ~ 12:00 13:00 ~ 17:00) FAX:03-3376-5901

・ご入金確認・発送状況のお問い合わせ先:エー・アイ・ソフト株式会社 DM係

〒390-8750 長野県松本市中央2-1-27本町第一生命ビル

TEL:0263-33-6696(10:00 ~ 12:00 13:00 ~ 17:00) FAX:0263-33-3052

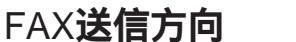

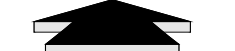

FAX番号: 0263-33-3052

# 読ん de!!ココ for EPSON アップグレード申込書

ご記入は黒のボールペンを使い楷書体でハッキリとお書きください。

シリアルNo(読んde!!ココ for EPSONのご愛用者登録カードに記載されている番号)をご記入ください。

S/N:

ご希望のお支払い方法のの欄に印を付けてください。

クレジット 郵便振替

商品または郵便振替用紙の送付先をご記入ください。

| お名前                      |                               |
|--------------------------|-------------------------------|
| <br>お届け先ご住所<br>自宅<br>勤務先 | <b>T</b>                      |
|                          | 勤務先へのお届けの場合は会社名・部署名までご記入ください。 |
| 電話番号                     |                               |
| FAX 番号                   |                               |

電話/FAX番号は昼間にご連絡がつくものをご記入ください。

#### ご希望の製品の に を付けてください。(複数商品申込可)

| 読ん de!!コ Ver.5 with 名刺 OCR for Windows                     | ¥ 7,875(税込) |
|------------------------------------------------------------|-------------|
| 読ん de!!בו Ver.5 with 名刺 OCR for Windows Power OCR Suite    | ¥18,375(税込) |
| 訳せ!!ゴマ バイリンガル Ver.4                                        | ¥ 7,875(税込) |
| 読ん de!!ニコ Ver.2 for Macintosh                              | ¥ 7,875(税込) |
| (バージョンは 1999 年 5 )                                         | 月現在)        |
| 各製品とも提供媒体は CD-ROM のみとなります。                                 |             |
| 最新バージョン等の確認につきましては弊社までお問い合わせください。                          |             |
| ES-6000H ユーザーの皆様へ                                          |             |
| ES-6000H に添付されている読ん de!!ココ for EPSON は Ver.2 相当です。         |             |
| 送いまして読ん de!!ココ Ver.2 for Macintosh へのアップグレードは必要ありませんので、ご注意 | 意ください。      |

\*\*\*\*\*ここからはクレジットカードにてお申し込みの方のみご記入ください。\*\*\*\*\*

カード会社に を付けてください(いずれか1社)また、カード番号/有効期限をご記入ください。 お支払い回数は一回払いのみとさせていだだきます。 楷書体でハッキリとご記入ください。

| 下記のカード会社の | ついずれかに | カード番号               |
|-----------|--------|---------------------|
| VISA      | JCB    |                     |
| UC        | MASTER | <sup>有効期限</sup> 日 月 |

Adobe, Acrobat, Acrobat ロゴは Adobe Systems Incorporated の商標です。

[Adobe Photoshop] および [Adobe Acrobat Reader] はAdobe Systems Incorporated の 著作物であり、これにかかる著作権その他の権利はすべて Adobe Systems Incorporated に帰属 します。

Appleの名称、Macintosh、PowerMacintosh、および漢字TalkはApple Computer,Inc.の商標 または登録商標です。

Microsoft, Windows, WindowsNTは米国マイクロソフト社の米国およびその他の国における 登録商標です。

i486、Pentium は、Intel Corporation の商標または登録商標です。

そのほかの製品名は各社の商標または登録商標です。

- ご注意 ――

- (1) 本書の内容の一部または全部を無断転載することは固くお断りします。
- (2) 本書の内容については、将来予告なしに変更することがあります。
- (3) 本書の内容については、万全を期して作成いたしましたが、万一ご不審な点や 誤り、記載もれなど、お気づきの点がありましたらご連絡ください。
- (4) 運用した結果の影響については、(3)項にかかわらず責任を負いかねますので ご了承ください。
- (5) 本製品がお客様により不適当に使用されたり、本書の内容に従わずに取り扱われたり、またはエプソンおよびエプソン指定の者以外の第三者により修理・変更されたこと等に起因して生じた障害等につきましては、責任を負いかねますのでご了承ください。
- (6) エプソン純正品および、エプソン品質認定品以外のオプションまたは消耗品を 装着し、それが原因でトラブルが発生した場合には、保証期間内であっても 責任を負いかねますのでご了承ください。この場合、修理などは有償で行います。

# 付属のソフトウェアに関するお問い合わせ先

付属のソフトウェアに関するお問い合わせは、各ソフトウェアメーカーへお願いいたします。

| ソフトウェア                                                          | お問い合わせ先                                   |
|-----------------------------------------------------------------|-------------------------------------------|
| EPSON TWAIN Pro<br>EPSON TWAIN Pro Network<br>EPSON Scan Server | エプソンインフォメーションセンター<br>☞ [スタートアップガイド]裏表紙参照  |
| PageManager Network Edition for EPSON                           | ニューソフトジャパン(株)<br>☞本書「製品サポート」19ページ参照       |
| Presto! PageManager for EPSON                                   | ニューソフトジャパン(株)<br>☞ 本書「テクニカルサポート」 26 ページ参照 |
| 読ん de!!ココ for EPSON                                             | エー・アイ・ソフト(株)<br>☞本書「アフターサポート」35ページ参照      |
| Adobe Photoshop LE 版                                            | アドビシステムズ(株)<br>☞ CD-ROM 添付ハガキ参照           |

ES-6000H

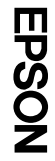